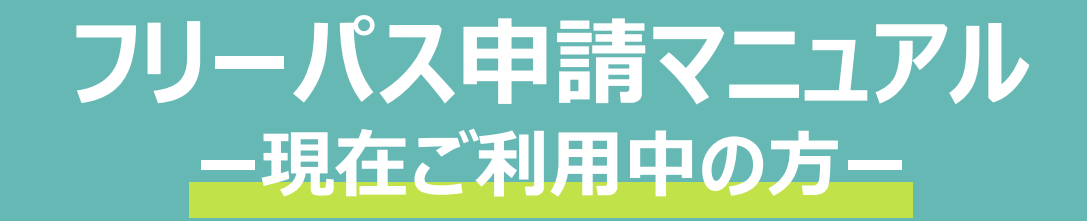

令和7年6月 操作マニュアル 2025年6月1日版 連携クライアントアプリバージョン1.2.0対応

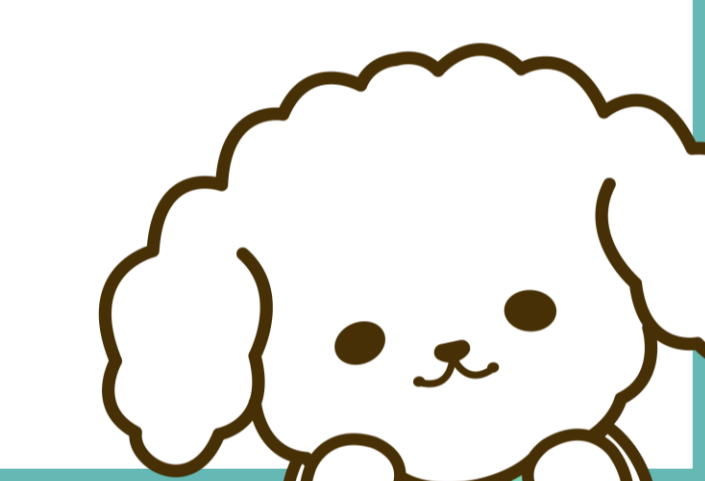

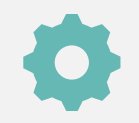

## フリーパス申請が可能かどうかの確認方法

### 現在のライセンス有効期限が終了した後、フリーパス申請が可能となります。

ケアプランデータ連携システムの利用状況WEBサイトへアクセスし、<u>ライセンス有効期限の確認</u>をお願いいたします。 ※ライセンス有効期限が残っている場合は、有効期限が終了した後、フリーパス申請をお願いいたします。

#### 利用状況WEBサイト(ライセンスページ)

|             |                             |                  |                           | 1     |
|-------------|-----------------------------|------------------|---------------------------|-------|
| ドップ ライセンス   | 利用申請/更新                     |                  |                           | ログアウト |
| トップ > ライセンス |                             |                  |                           |       |
|             |                             | Z                | 5利用情報(※)                  |       |
|             | 事業所番号                       |                  | 0899999991                |       |
|             | 事業所名                        | -                | モデル事務所KJ080899999991      |       |
|             | 代表者氏名                       | :                | 東京 太郎                     |       |
|             | 担当者氏名                       | :                | 東京 花子                     |       |
|             | 電話番号                        | :                | 0123456789                |       |
|             | メールアドレス                     | :                | toukyoutest@test.com      |       |
|             | 有効期限                        | :                | 2025/06/03                |       |
|             |                             | <u>自動</u>        | 更新を解除済み(※)                |       |
|             | 差引状態                        | :                | 完了                        |       |
|             | 残局                          | :                | 0円                        |       |
|             | 1.2.1                       | 事 <u>利</u> 甲     | 清を受付済みです。<br>ミノセンス別のわわる利用 |       |
|             | で<br>(※)・<br>で<br>第一一の<br>同 | 本利用:<br>5500-115 | マイ ビノス科のかかる利用             |       |
|             | 中非所用和に支援                    | ミが主した            | 原は、シリナスシにと理給ください。         |       |
|             |                             |                  |                           |       |
|             |                             |                  |                           |       |
|             |                             |                  |                           |       |

### ライセンスの有効期限が終了していれば、 フリーパス申請が<u>可能</u>となります。

#### フリーパス申請マニュアルー現在ご利用中の方ー

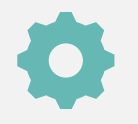

## フリーパス申請手順(1/3)

### 1 利用状況WEBサイトにログインする

- 1-1. <u>利用状況WEBサイト</u>へアクセスする
- 1-2. ログイン画面からKJから始まるIDおよびパスワードを入力する
- 1-3.利用状況WEBサイトへログイン完了。

#### 画面遷移イメージ

| 1 利用状況WEBサイトへアクセスする                                                        | 2 「電子請求受付システム」で使用するKJから始まる<br>ID・パスワードを入力する                                           | 3 トップ画面が表示されれば完了です                                                                                            |
|----------------------------------------------------------------------------|---------------------------------------------------------------------------------------|----------------------------------------------------------------------------------------------------|
| ケアプランデータ連携システム                                                             | ケアプランデータ連携システム                                                                        |                                                                                                    |
| 利用状況Webサイト(20250601)<br>ユーザID (電子講求受付システムで使用するKJから始まる14桁のユーザIDを入力ください)<br> | 利用状況Webサイト(20250601)<br>ユーザID (電子講求受付システムで使用するKDから始まる14桁のユーザIDを入力ください)<br>パスワード<br>アグ | 利用可能です。<br>ただいまシステムは正常爆動中です。<br>サポートサイト: <u>https://www.careplan-renkel-support.jo/</u><br>個人ユーザID:<br>パスワード: |
| 【事業所ユーザID/パスワードの発行、ケアプラン証明書の取得はこちら】<br><u>介護電子請求受付システム</u>                 | 【事業所ユーザID/パスワードの発行、ケアプラン証明書の取得はこちら】<br><u> 介護電子請求受付システム</u>                           |                                                                                                    |

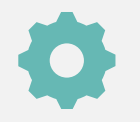

# フリーパス申請手順(2/3)

### 2 利用申請/更新タブからフリーパス申請を行う

- 2-1.利用申請/更新タブをクリックする
- 2-2. フリーパス申請画面が表示され、利用規約・個人情報の取り扱いに関する内容を確認する 2-3. 利用規約・個人情報の取り扱いに同意し、申請ボタンをクリックする

#### 画面遷移イメージ

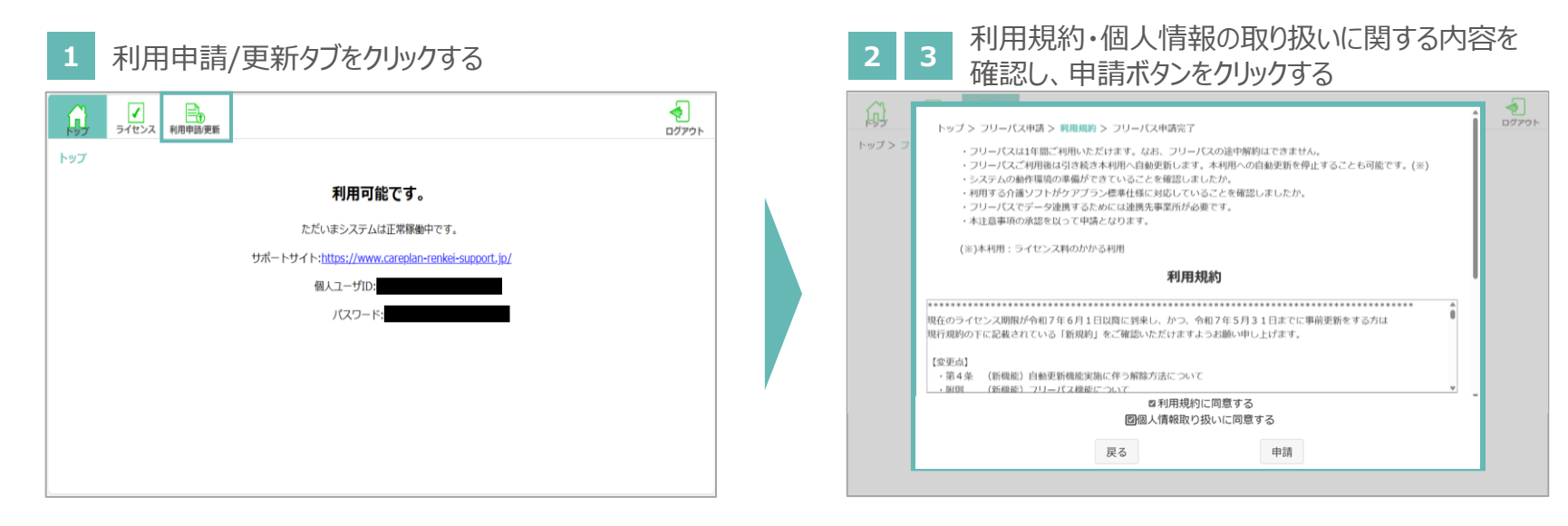

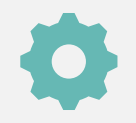

# フリーパス申請手順(3/3)

## 3 申請状況を確認する

3-1. ライセンスタブをクリックする 3-2. フリーパス申請情報が表示され、ライセンス情報を確認する ※自動更新を解除しない限り、表示されている有効期限が過ぎましたら、自動更新となります。 ※自動更新を希望しない場合は、解除ボタンをクリックし、お手続きをお願いいたします。

#### 画面遷移イメージ

| 1 ライセンスタブをクリックする                                                                                                    | 2 ライセンス情報を確認する                                                                                                    |                                              |
|----------------------------------------------------------------------------------------------------|----------------------------------------------------------------------------------------------------|----------------------------------------------|
| マート         マート         マート </th <th>・         ライセンス         利用申加便新         ログアウト</th> <th></th> | ・         ライセンス         利用申加便新         ログアウト                                                                                                    |                                              |
| トップ<br>利用可能です。<br>ただいまシステムは正常服働中です。<br>サポートサイト:https://www.careplan-renkei-support.jp/<br>個人ユーザID:<br>パスワード:                                                                                                    | アリーバス情報         事業所番号       089999991         事業所名       モデル単務所KJ080899999991         事業所名       東京 太郎         担当者た名       東京 花子         電話番号       0123456789         メールアドレス       toukyoutest@test.com         有効期限       こ2026/03/16         本相県への自動性育体はする方は155(室)         窓引状座       -         残高       -         残高       -         (※)本利用:ライセンス科のかかる利用       事業所情報に変更が生じた際はヘルプデスクにご連絡ください。 | 自動更新を希望しない場合は、解除ボタ<br>ンをクリックし、お手続きをお願いいたします。 |

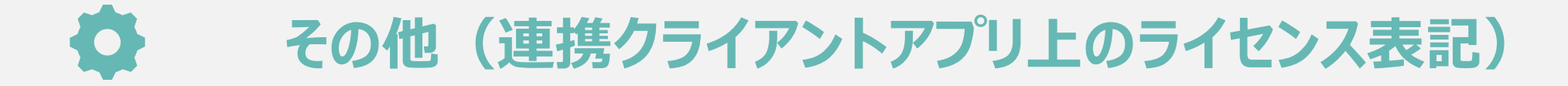

### フリーパス申請が完了すると、連携クライアントアプリ上のライセンス表記は下図の通り表示されます。 ※フリーパス申請の場合、一律「**試用版**」という文言表記が表記されます。

#### 連携クライアントアプリ(TOP画面)

| ○ ○ ○ ○ ○ ○ ○ ○ ○ ○ ○ ○ ○ ○ ○ ○ ○                                                                                            | ▲<br>描述症 ログアウト<br>利田可能です。 |      |      |              |
|----------------------------------------------------------------------------------------------------|---------------------------|------|------|--------------|
| ただいまシステムは正常稼働する                                                                                                    |                           | ライセン | シス期限 | 2026/3/31試用版 |
| ライセンス期限         2026/3/31試用版           証明書信報         事業所番号         130000009           証明書信報         有効期限         2999/12/31 |                           |      |      |              |
|                                                                                                    |                           |      |      |              |

## お問い合わせ

## ケアプランデータ連携システム ヘルプデスクサポートサイト

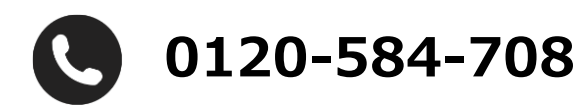

受付時間 9:00~17:00(土日祝日は除く) <u>問い合わせフォーム</u>からも受け付けています

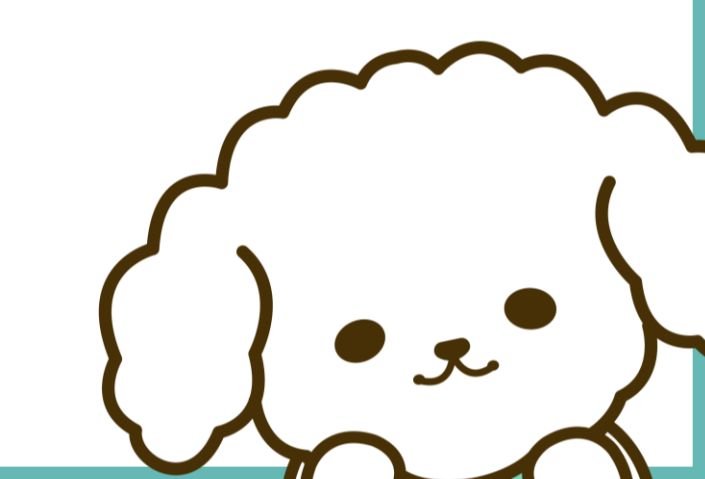